## **ESNE FEELMOTION'21** GUÍA DE PARTICIPACIÓN

# ÍNDICE

| INTRODUCCIÓN                                       | 2  |
|----------------------------------------------------|----|
| PRIMEROS PASOS                                     | 3  |
| CATEGORÍAS EN LAS QUE SE PUEDE PARTICIPAR          | 3  |
| CONDICIONES QUE TIENE QUE CUMPLIR TU CORTOMETRAJE  | 4  |
| CONDICIONES PARA LOS PARTICIPANTES                 | 5  |
| CONDICIONES DE LAS CATEGORÍAS ESPECIALES           | 5  |
| REGISTRO EN FESTHOME                               | 6  |
| SUBIR EL CORTO A FESTHOME                          | 8  |
| INSCRIBIR EL CORTO EN FEELMOTION 2021              | 19 |
| ANEXO I: SUBIR LA PELÍCULA DESDE OTRAS PLATAFORMAS | 24 |
| SUBIR LA PELÍCULA USANDO YOUTUBE                   | 24 |
| SUBIR LA PELÍCULA USANDO VIMEO                     | 28 |
| ANEXO II: PARTICIPANTES DE ESNE                    | 30 |

# INTRODUCCIÓN

## ¡Hola!

Si estas leyendo esto es porque has decidido participar en Feelmotion 2021.

Este año celebramos nuestra novena edición del ESNE Feelmotion International Short Film Festival organizado por la Escuela Universitaria de Diseño ESNE de Madrid.

Este año repetimos plataforma de certamen y volvemos a trabajar con Festhome para gestionar las inscripciones.

Festhome es actualmente una de las plataformas más importantes de distribución para festivales de cine y la más importante para cine de habla hispana.

Como todos los años, queremos facilitaros las cosas para que presentar vuestra película sea lo más cómodo posible así que nos hemos puesto manos a la obra para actualizar la guía de participación. Pero no te preocupes, que la plataforma de Festhome es muy fácil de usar.

Suponemos que ya habéis dirigido, producido, guionizado, interpretado, sonorizado, montado, gritado, peleado, destrozado, llorado, reído, blasfemado y, en definitiva, habéis completado el proceso para tener listo vuestro corto, así que...

¡Allá vamos!

### Pablo del Fresno Herena

Director de Certamen ESNE Feelmotion

# PRIMEROS PASOS

Por si no te acuerdas bien, vamos a recordar las **condiciones genera**les de participación. Ten en cuenta que estas son las condiciones de la sección oficial y que las categorías de la sección especial tienen condiciones adicionales.

Puedes consultar las bases completas en nuestra página web.

### CATEGORÍAS EN LAS QUE PUEDES PARTICIPAR

Existen nueve categorías oficiales y cinco especiales:

### Sección **Oficial**:

- Ficción
- Documental
- Videoclip
- Animación Tradicional
- Animación 3D
- Videoarte
- Comercial
- Ensayo social
- Fashion Film

### Sección Especial:

- Especial Joven
- Especial Profesional Nacional
- Especial Profesional Internacional
- Especial Animaweek
- Especial Tráiler de Videojuegos

### CONDICIONES QUE TIENE QUE CUMPLIR TU CORTOMETRAJE

• Tu cortometraje no puede durar más de **7 minutos**, incluidos títulos y créditos.

• Puedes presentar tantos cortos como quieras hasta el **18 de julio de 2021.** 

• La temática de tu corto es libre. La dirección del Festival podrá

**descalificar** cualquier corto con contenido <u>xenófobo, sexista o que</u> <u>incite al odio, a la discriminación ideológica, física o intelectual, al</u> <u>consumo de drogas o al comportamiento violento.</u>

• El idioma del festival es el **castellano**, por lo que, si tu corto está en otro idioma, deberás presentarlo con **subtítulos en castellano y/o inglés.** 

• Tu corto no pueden haber participado en **anteriores ediciones** de Feelmotion y tiene que haber sido producido **después del 1 de enero de 2019.** 

• Cada cortometraje podrá ser presentado **solo en una categoría** ya sea de la sección oficial o de la sección especial.

 El formato del corto debe ser H264, MP4 con una resolución de 1920 x 1080p o 1280 x 1080p. La frecuencia de muestreo de sonido recomendada es 48 kHz.

• La participación en categorías especiales está **sujeta a las condiciones** de cada categoría.

• Debes tener los **derechos de uso** de todo el material que aparezca en tus cortos de acuerdo con la legislación española vigente acerca de **derechos de autor y derechos de imagen.** 

### CONDICIONES PARA LOS PARTICIPANTES

Pueden participar:

• Estudiantes y alumni de ESNE de cualquier titulación, incluído master.

• Estudiantes de titulación oficial de grado universitario de **otras universidades** de todo el mundo.

### No pueden participar:

• Estudiantes de **escuelas de cine** cuya titulación no sea una titulación oficial de grado universitario.

### CONDICIONES DE LAS CATEGORÍAS ESPECIALES

### • Especial Joven:

- Pueden participar estudiantes de **ESO** y **Bachillerato** de cualquier colegio o instituto del territorio nacional español.

#### • Especial Profesional:

 Pueden participar estudiantes de Escuelas de Cine de todo el mundo (excluyendo a los estudiantes de Grado universitario oficial) así como equipos de producción independientes.

- Si tienes alguna duda de si tu corto puede participar en esta categoría, envíanos un correo a <u>feelmotion@esne.es</u>.

#### • Especial Animaweek:

- Pueden participar **estudiantes de ESNE** con cortometrajes de animación producidos durante **Animaweek 2021**.

### • Especial Tráiler de Videojuegos:

- Pueden participar equipos de desarrollo de videojuegos cuyo proyecto se encuentre en cualquier fase de desarrollo.

- Además de subir el tráiler, es necesario adjuntar cierta **documen**tación. Consulta las bases para más información.

# **REGISTRO EN FESTHOME**

Lo primero que necesitas para participar es crearte una cuenta en <u>Festhome</u>, para ello sigue estos pasos:

1. Según entras en la página verás un botón para registrarte. Haz clic en él.

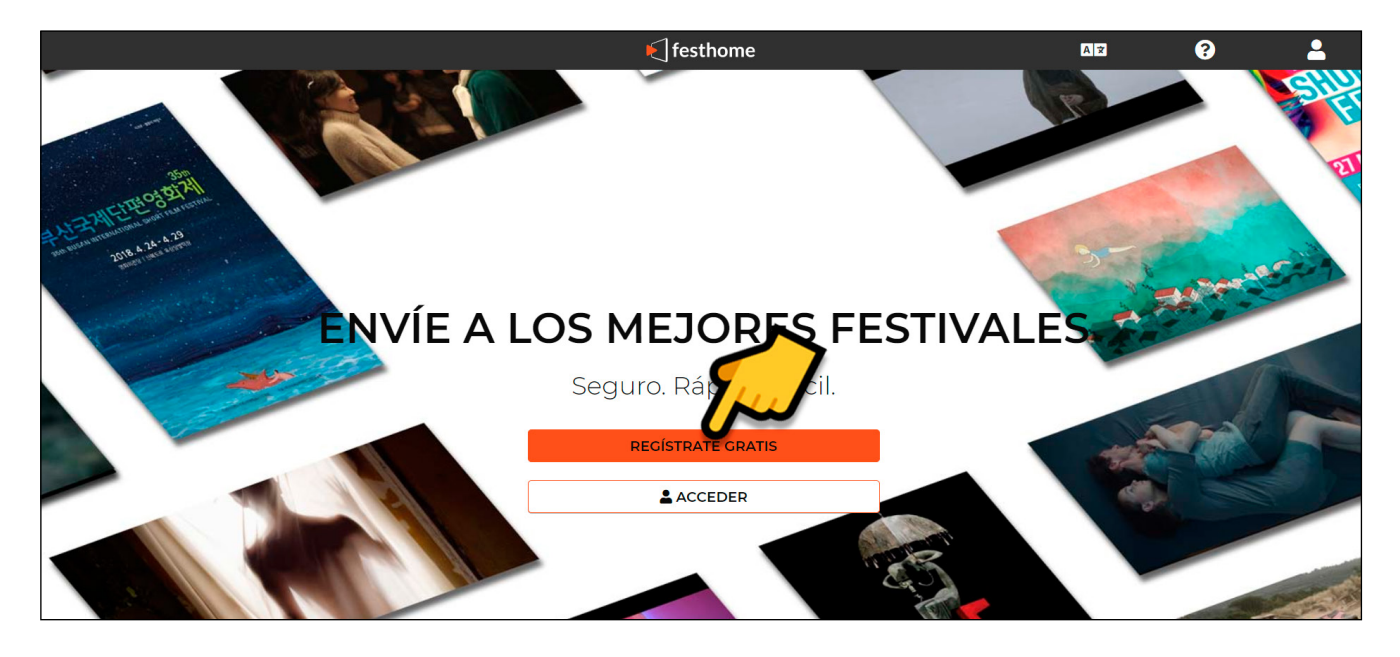

2. Introduce tus datos y haz clic en REGISTRARSE.

| ENÚ                   | 📢 festhome       | AX                 | ? | 2 |
|-----------------------|------------------|--------------------|---|---|
| gistrarse             |                  |                    |   |   |
| quentin@tarantino.com |                  |                    |   |   |
|                       |                  |                    |   |   |
|                       |                  |                    |   |   |
| Quentin               | Tarantino        | <b></b>            |   |   |
| 1963-03-27            | ()<br>           | 9 (0) 20 3286 4140 |   |   |
| English               | ▼ Estados Unidos |                    |   | • |

6

3. Tu cuenta ya está creada, solo queda activarla, para ello solo tienes que hacer clic en el botón CONFIRMAR REGISTRO en el correo que te llegará a la dirección con la que te has registrado.

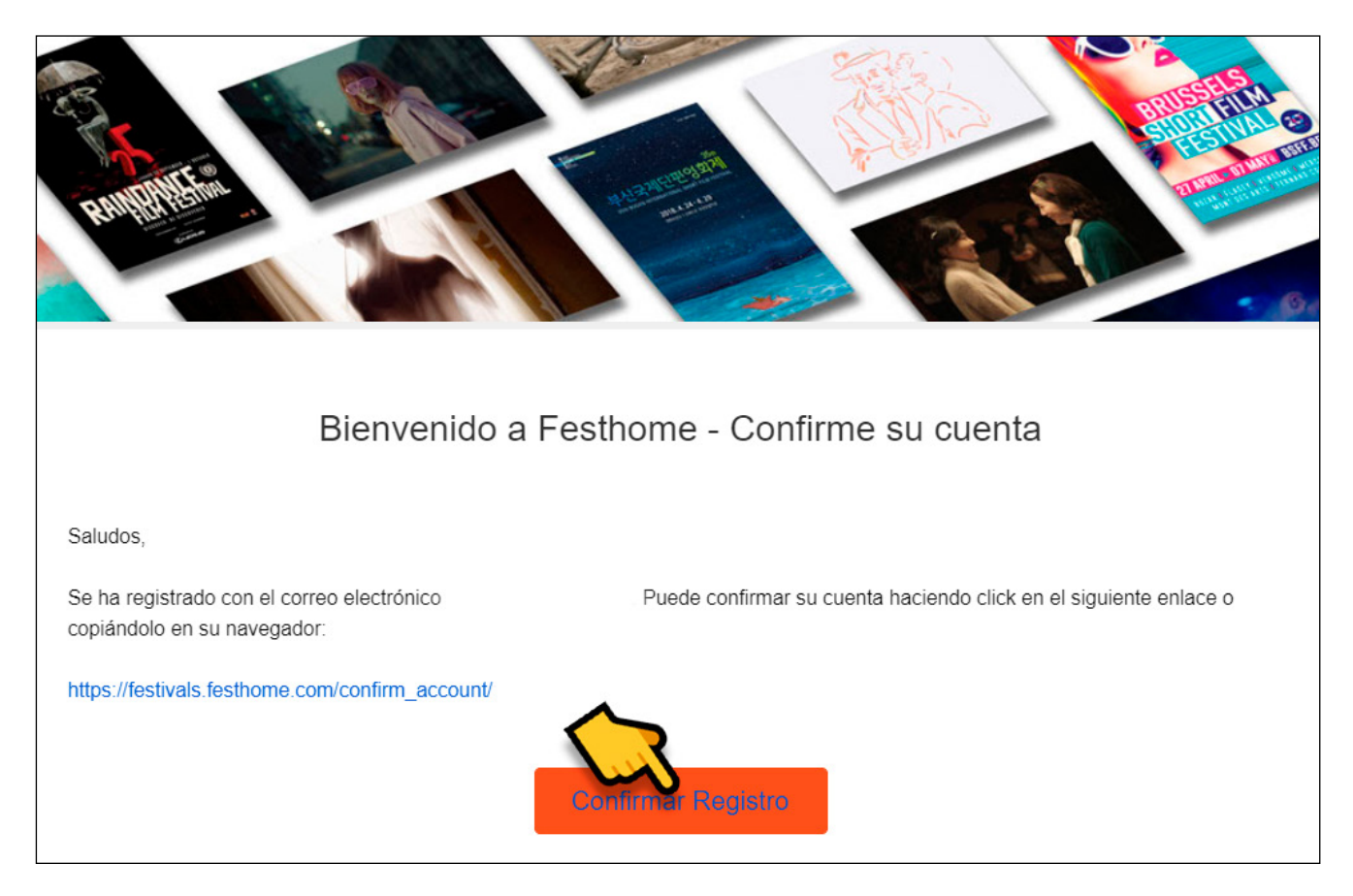

4. ¡Registro completo! Ahora, a subir el corto.

## SUBIR EL CORTO A FESTHOME

Con tu cuenta de <u>Festhome</u> puedes registrar tu corto y apuntarlo a los festivales de la plataforma, Feelmotion entre ellos. Este proceso es muy fácil:

1. Ve a Festhome y pulsa ACCEDER.

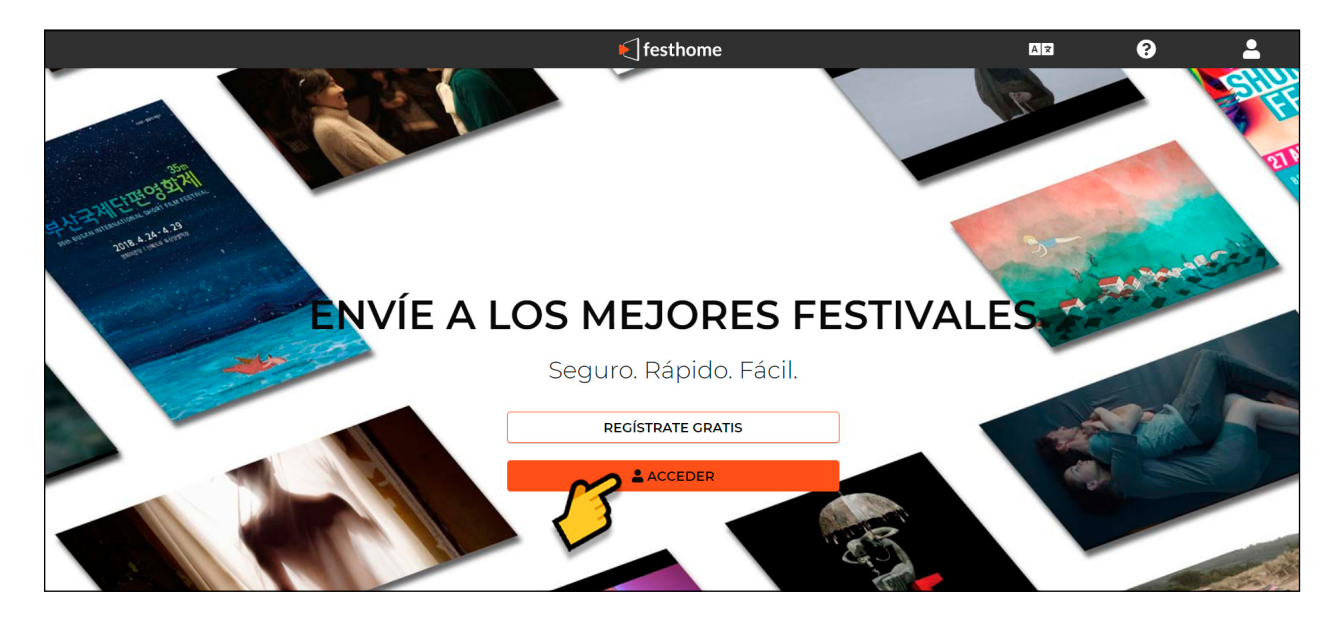

2. Introduce tu usuario y contraseña y pulsa ACCEDER.

| 🗲 festhome   |           |            |        |              |            |
|--------------|-----------|------------|--------|--------------|------------|
| f Log In     | /         |            |        | G            | Acceder    |
| quentin@tara | ntino.com |            |        |              |            |
|              | 90        |            |        |              |            |
|              | -         |            | $\sim$ | ¿Olvidó su c | ontraseña? |
|              |           | ACCEDER    |        |              |            |
|              | R         | EGISTRARSE |        |              |            |

3. Ahora deberías estar en <u>filmmakers.festhome.com/film\_dashboard</u>. Pulsa cualquiera de los dos botones que pone CREAR PELÍCULA.

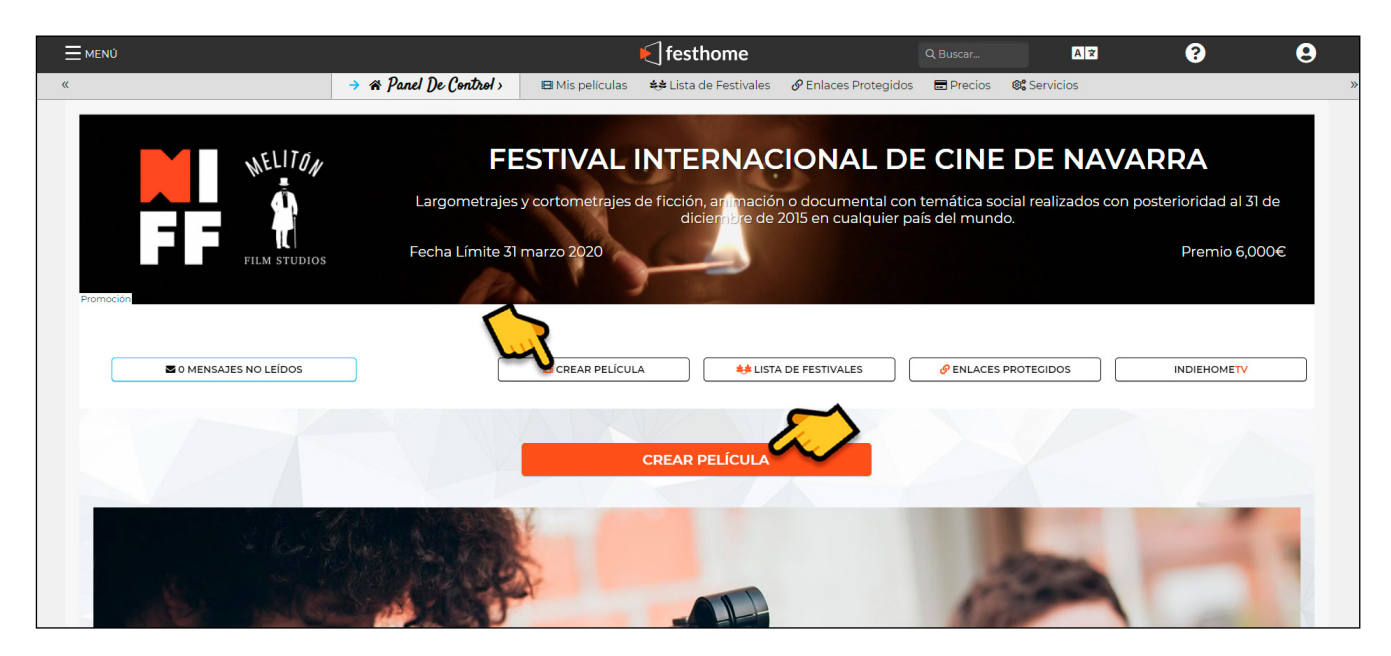

4. Introduce el título original y el titulo en inglés y selecciona el idioma de tu corto.

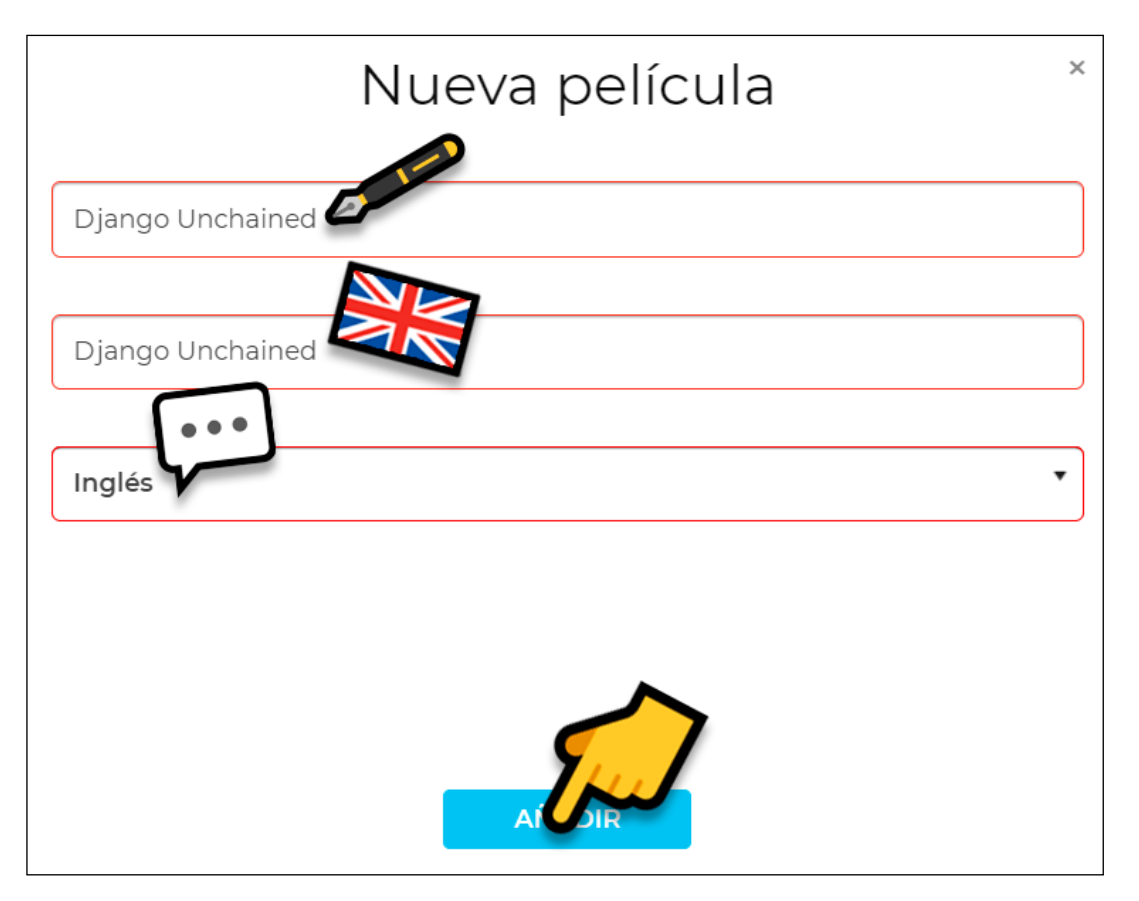

5. Vale, tu corto está registrado en Festhome pero todavía falta subirlo y rellenar toda la información necesaria. Vamos a empezar por subir el archivo de video. Si no estás dentro de la página de tu corto puedes acceder pulsando EDITAR en su ficha desde LISTADO.

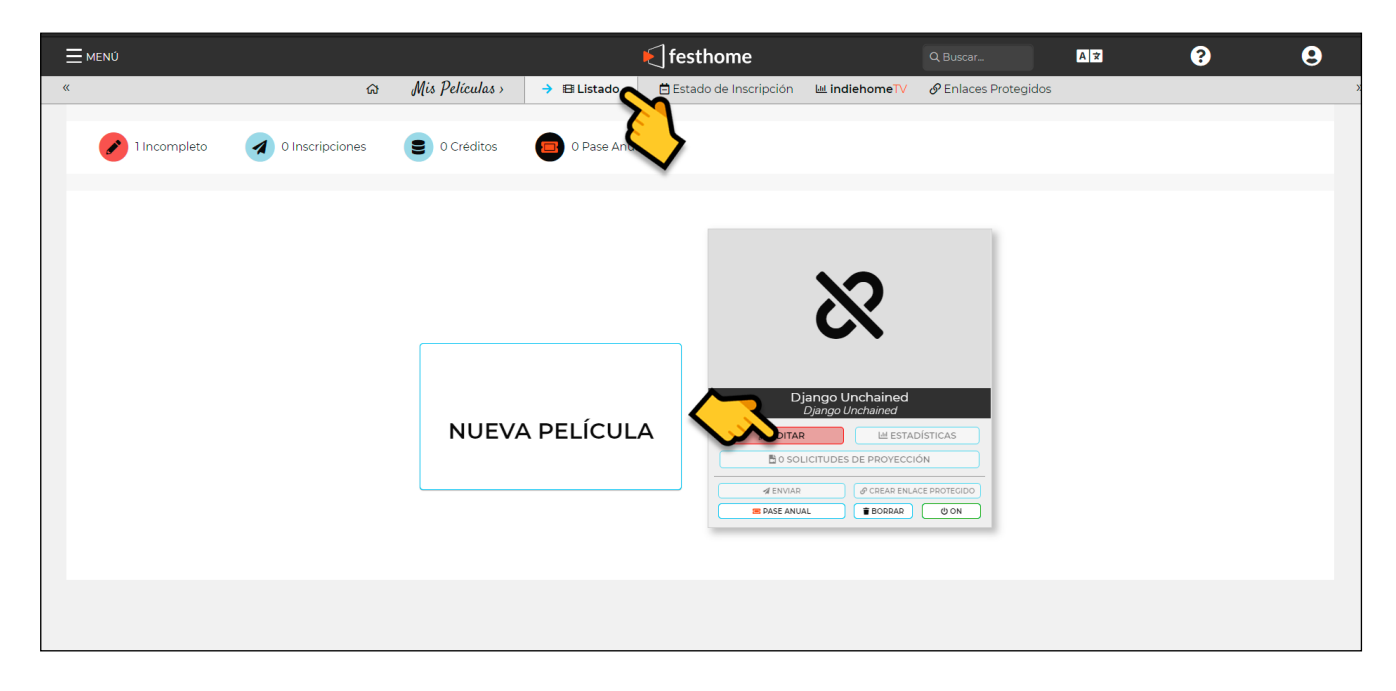

### 6. Pulsa SUBIR.

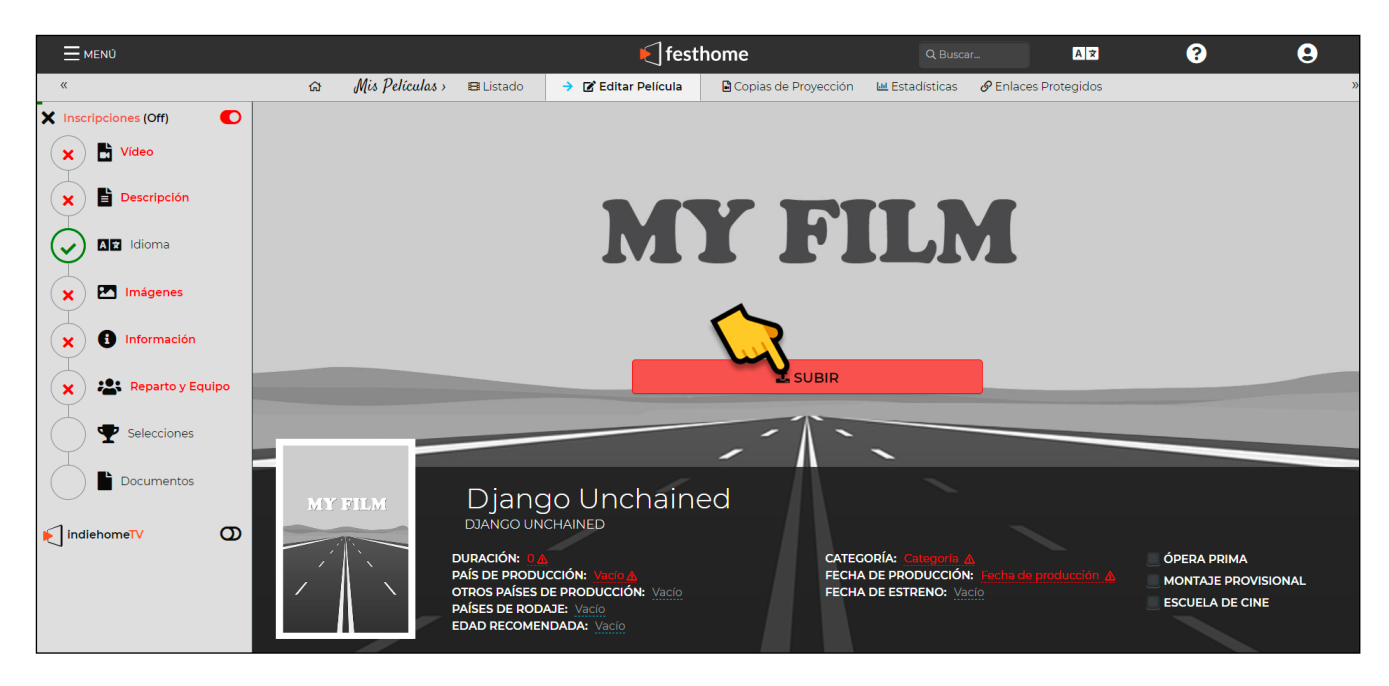

7. Como puedes ver, Festhome cuenta con varias opciones para subir la película. Ahora vamos a ver como subir la película a los servidores seguros de Festhome, pero si necesitas ayuda para usar Vimeo o Youtube, consulta los anexos. Pulsa el botón de Festhome para subir el archivo.

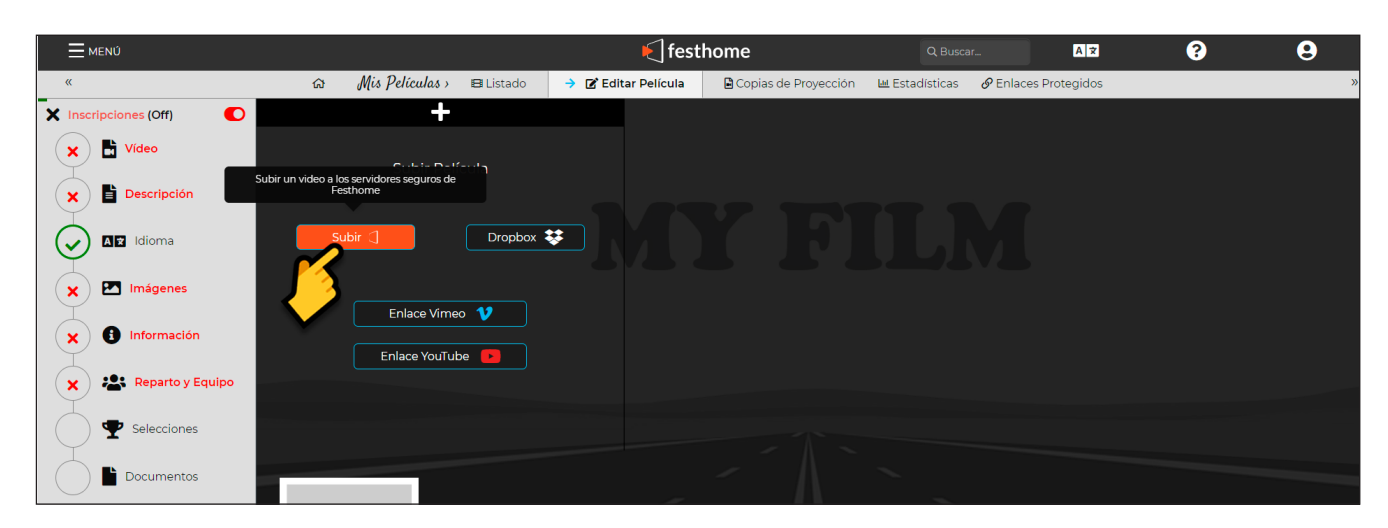

#### 8. Pulsa SUBIR ARCHIVO.

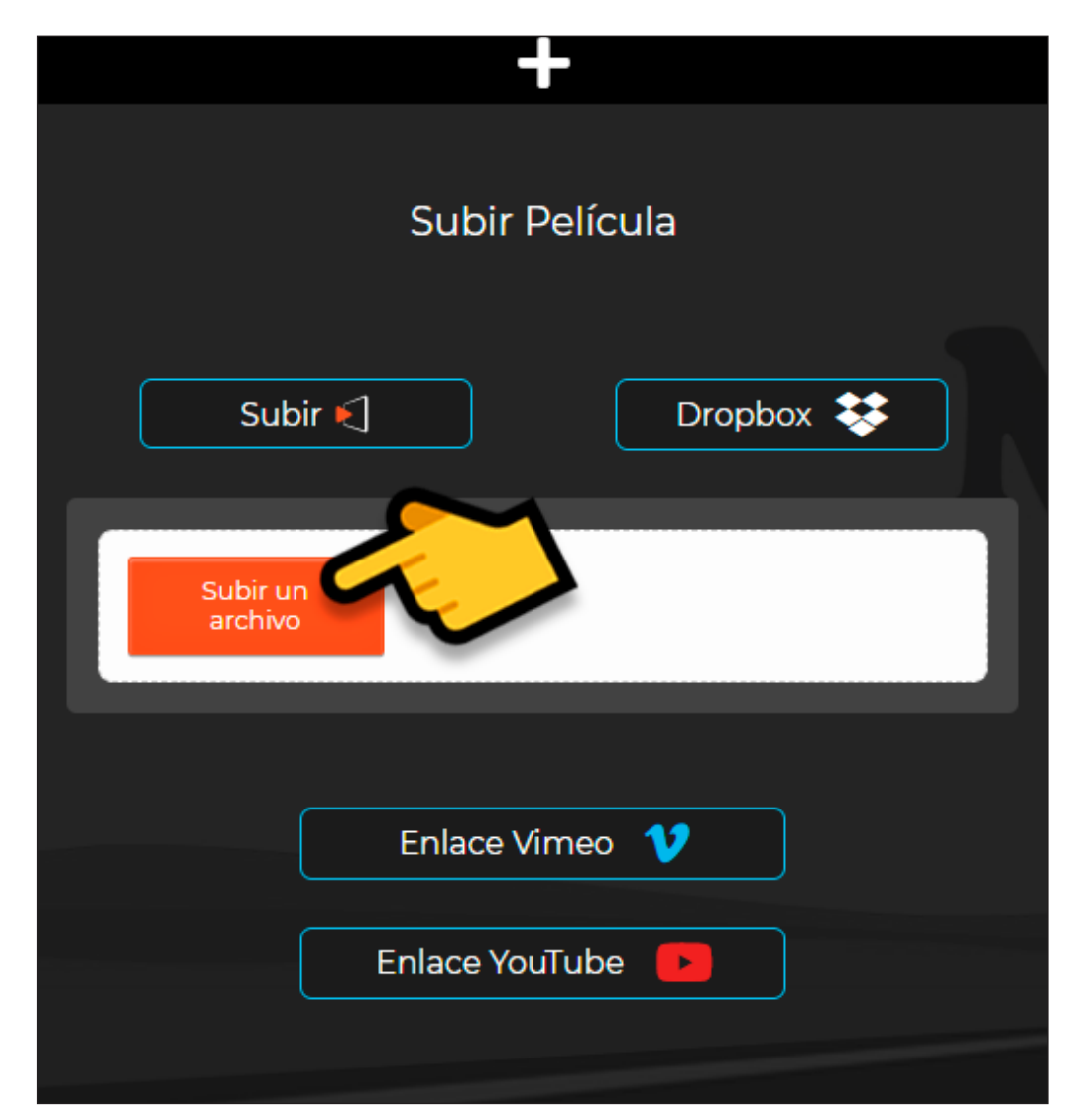

| O Abrir                                                                                                    |                                         |                                           | ×      |
|----------------------------------------------------------------------------------------------------|-----------------------------------------|-------------------------------------------|--------|
| ← → × ↑ 📜 > Este                                                                                                    | e equipo 🔸 Descargas 🔸 Django Unchained | ✓ ひ Buscar en Django Unchained            | ٩      |
| Organizar 👻 Nueva car                                                                                                    | peta                                    | ▼                                         | ?      |
| <ul> <li>img</li> <li>Este equipo</li> <li>Descargas</li> <li>Documentos</li> <li>Escritorio</li> <li>Imágenes</li> <li>Música</li> <li>Objetos 3D</li> <li>Vídeos</li> <li>Disco local (C:)</li> <li>DATA (D:)</li> </ul> | SamuelSwearing.<br>mp4                  |                                           |        |
| No <u>m</u> bre                                                                                                    | : SamuelSwearing.mp4                    | Todos los archivos (*.*)<br>Abrir Cancela | ×<br>r |

10. Tu archivo se esta subiendo, espera a que la barra verde llegue al final.

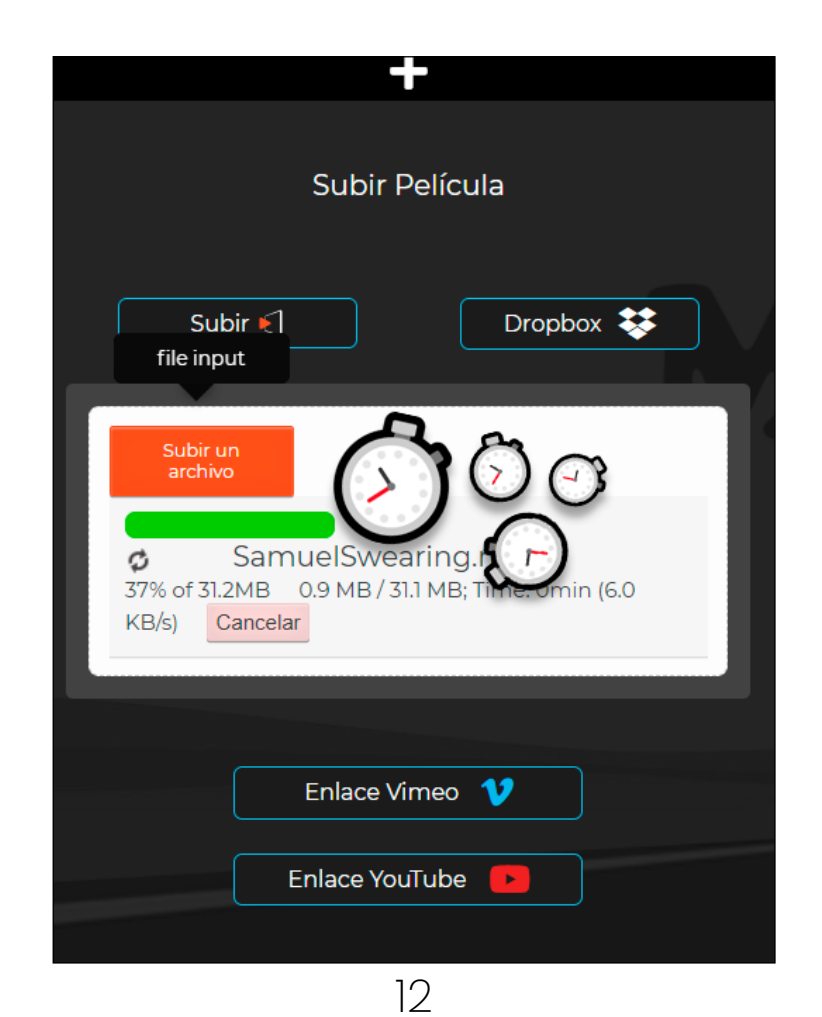

9. Selecciona el archivo de video y pulsa ABRIR.

11. Una vez el archivo se haya subido, Festhome empezará a hacer la conversión de video automáticamente. No hace falta que hagas nada más.

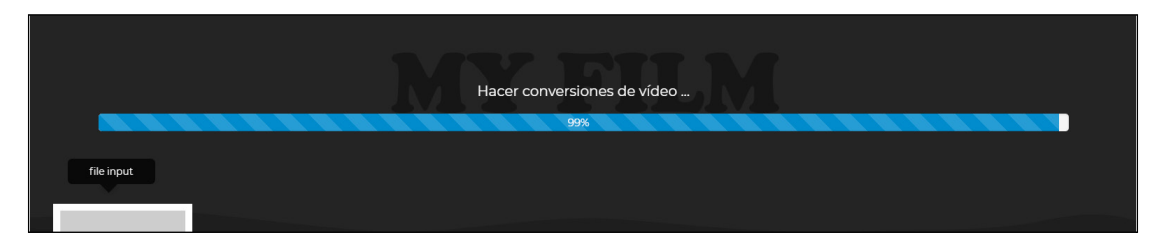

12. Ahora que tenemos subido el archivo, vamos a rellenar la información necesaria.

a. **Duración**: tiempo en minutos que dura el corto. Recuerda que en Feelmotion **no puede pasar de 7 minutos**.

b. **País de producción**: país donde está ubicada la productora principal, en el caso de cine de autor, el país donde reside el director o directora. Puedes añadir más países para las coproducciones en **otros países de producción**.

c. **Países de rodaje**: países donde se ha rodado físicamente el metraje. En el caso del cine de animación, país donde está ubicado el estudio de animación.

d. Edad recomendada: edad mínima recomendada para ver el corto.

e. Categoría: categoría del corto.

f. **Fecha de producción**: esta fecha no siempre indica lo mismo. Puedes poner el día en el que empezasteis a rodar, o el día en el que terminasteis de montar, o cualquier otra fecha significativa del proceso de producción.

g. **Fecha de estreno**: fecha de estreno oficial. Si todavía no has estrenado no pongas nada.

h. **Opera prima**: marca esta casilla si es tu primera producción.

i. **Montaje provisional**: marca esta casilla si todavía no has decidido el montaje final.

j. **Escuela de cine**: marca esta casilla si el corto se rodó en una escuela de cine o si estabas estudiando en una escuela de cine cuando lo produjiste.

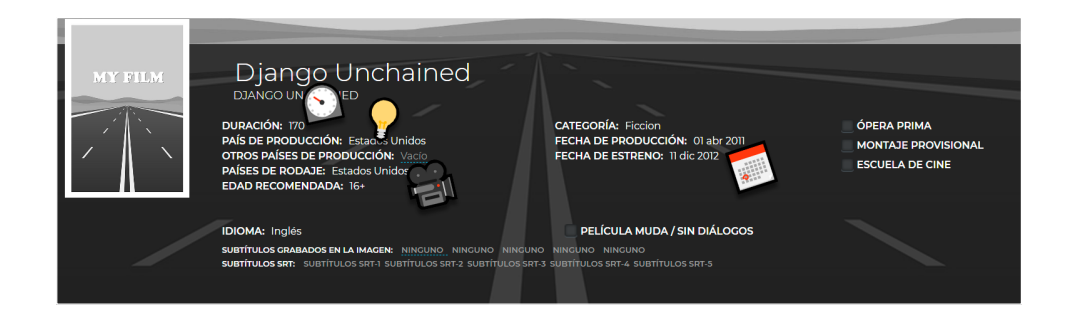

13. Si te fijas, en la parte de abajo puedes añadir los subtítulos de tu corto. De esta manera puedes poner subtítulos a tu corto en varios idiomas y sin tener que hacer sobreimpresión. Tienes cinco huecos para elegir el idioma de los subtítulos y su correspondiente archivo srt.

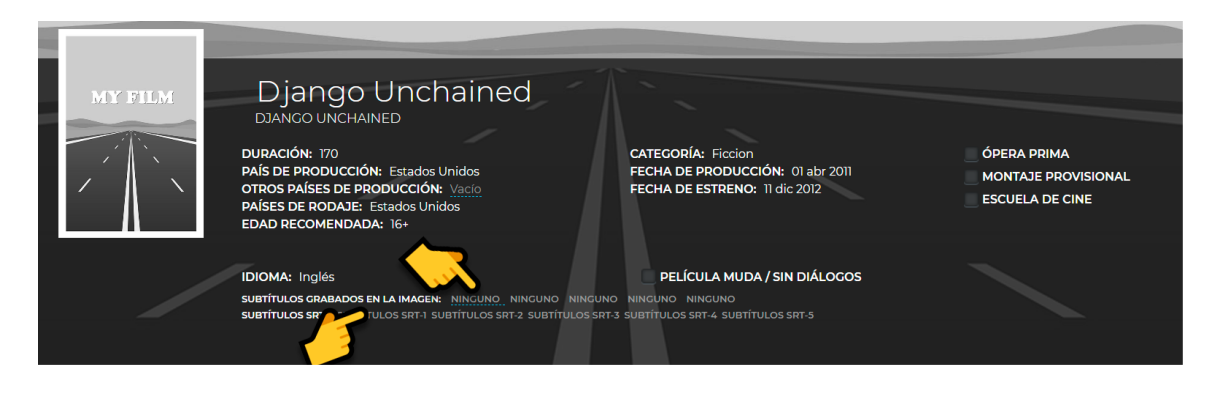

14. Ahora que tenemos la información básica completada vamos a añadir imágenes a la ficha de nuestro corto. Las imágenes no pueden pesar más de 10 MB y tienen que ser en JPG, JPEG, PNG o GIF. Estas son las medidas recomendadas:

- a. Cartel de la película: 595 x 842 píxeles.
- b. Banner de la película: 1920 x 1080 píxeles.
- c. Retrato de director: 595 x 842 píxeles.
- d. Fotograma: 1920 x 1080 píxeles.

Como ejemplo, vamos a ver como subir el cartel de la película. Haz clic en CARTEL DE LA PELÍCULA.

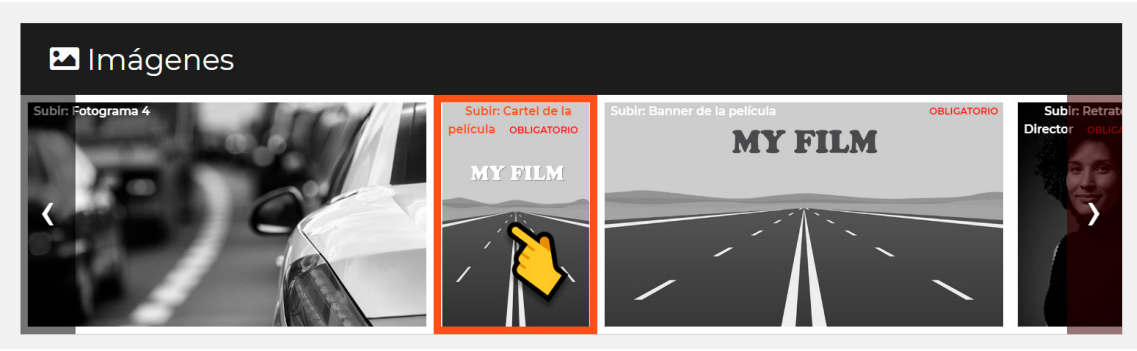

### 15. Haz clic en SELECCIONAR ARCHIVO.

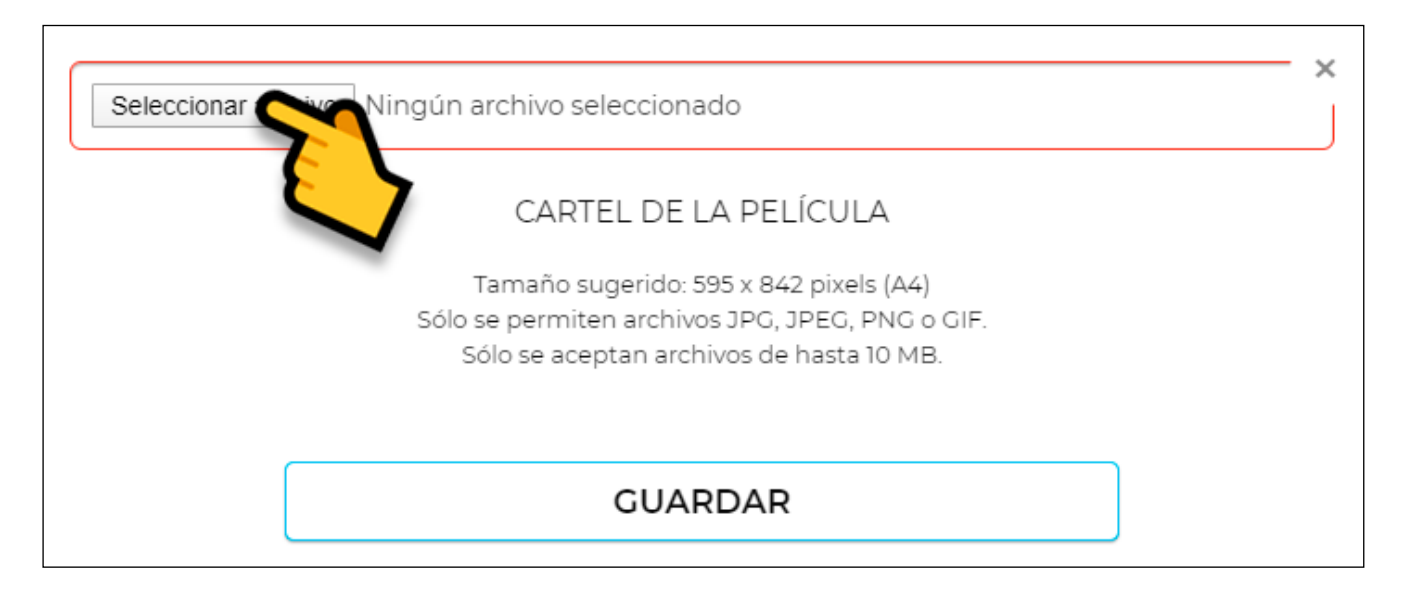

16. Selecciona la imagen con el cartel de la película y pulsa ABRIR.

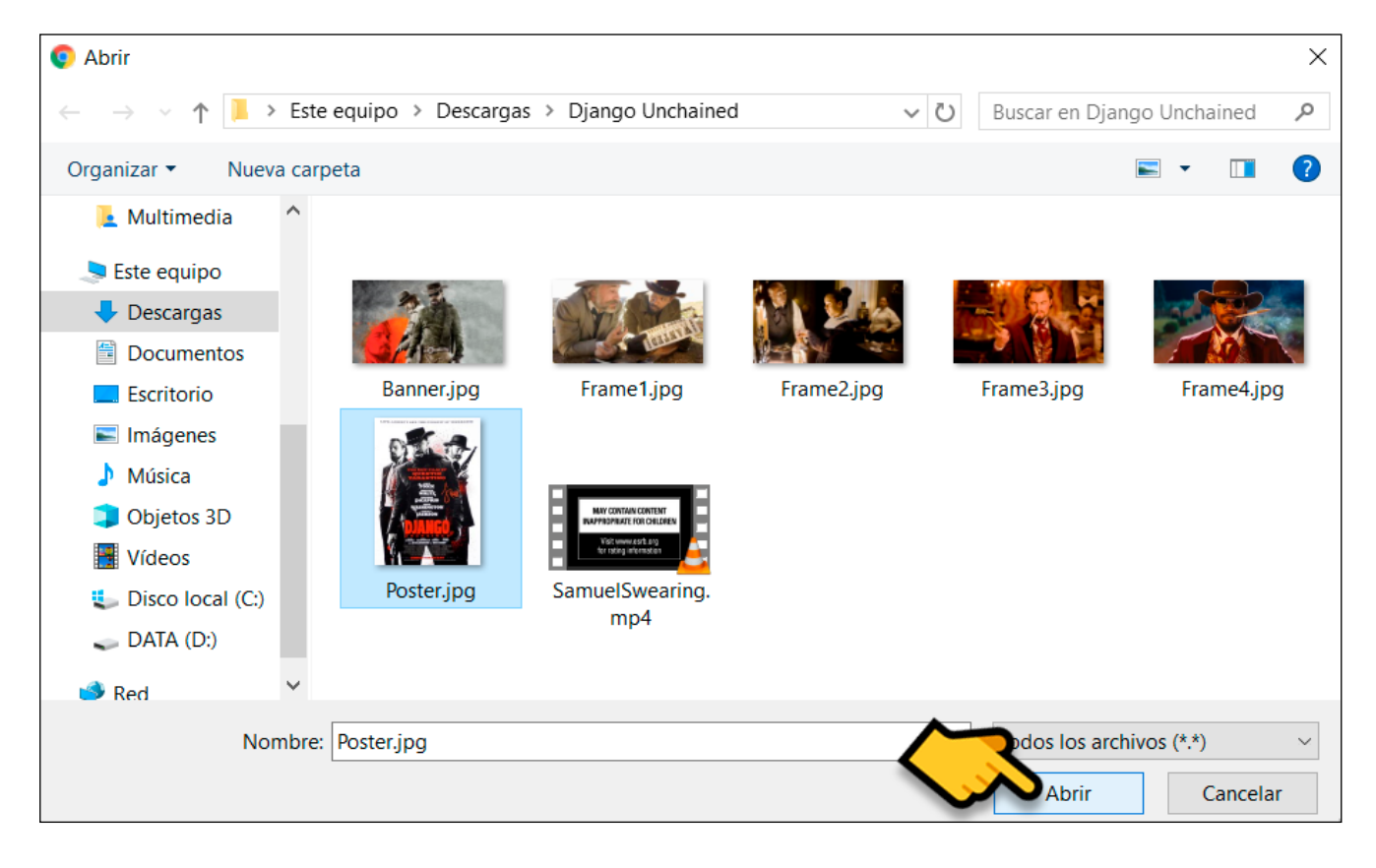

#### 17. Pulsa GUARDAR.

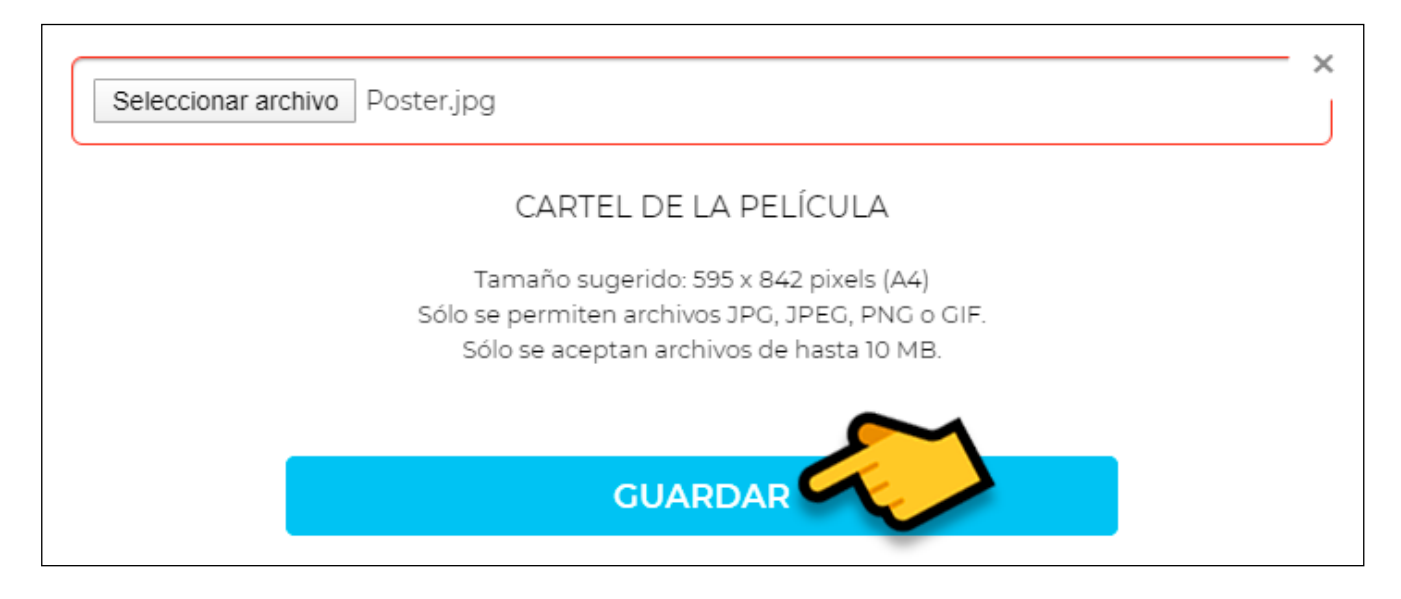

18. Haz lo mismo con todas las imágenes y esta parte ya estaría lista.

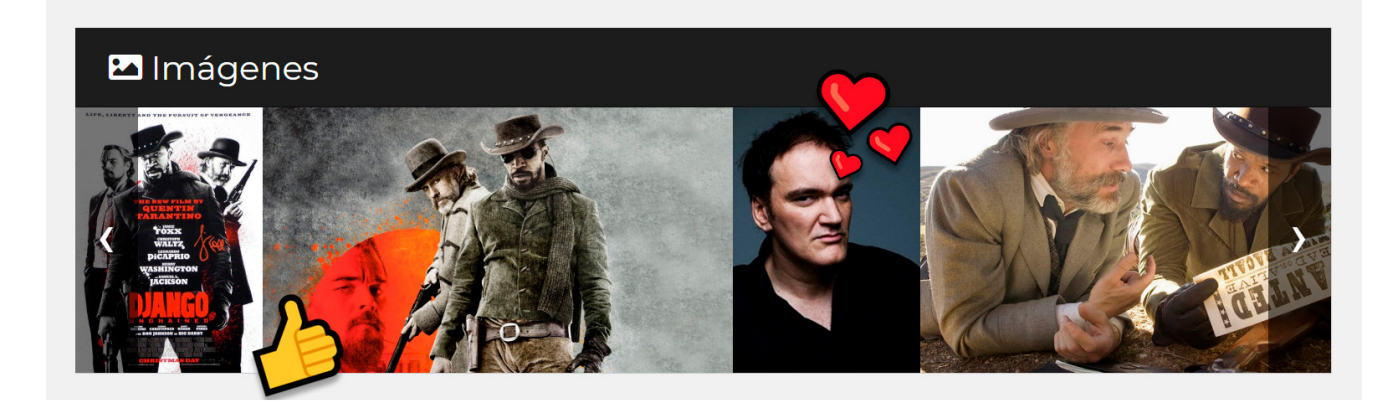

### 19. Ahora vamos a rellenar información más específica del corto.

| SÉNERO: Acción Historico                                                                                                    | https://en.wikipedia.org/wiki/Django_Unchained                                                                                                    |
|----------------------------------------------------------------------------------------------------|----------------------------------------------------------------------------------------------------|
| EMÁTICA: Historica Racismo Violencia                                                                                                    | https://www.imdb.com/title/tt1853728/                                                                                                    |
| PRESUPUESTO (USD): 100000000                                                                                                    | (d) @quentin_tarantino                                                                                                    |
| RAILER: https://www.youtube.com/watch?v=eUdM9vrCbow                                                                                                    | QuentinTarantino                                                                                                    |
| Un dentista alemán y cazador de recompensas, el doctor King<br>Schultz (Christoph Waltz) consigue liberar a Django (Jamie                                                                                                    | In early 1858 Texas, brothers Ace and Dicky Speck drive a group of shackled black slaves on foo Among them is Django,                                                                                                    |
| NOPSISCORTA<br>Un dentista alemán y cazador de recompensas, el doctor King<br>Schultz (Christoph Waltz) consigue liberar a Django (Jamie<br>Foxx), un esclavo negro vendido a los hermanos Speck (James                                                  | SINOPSIS CORTA (INGLÉS)<br>In early 1858 Texas, brothers Ace and Dicky Speck drive a<br>group of shackled black slaves on foot Among them is Django,<br>sold off and separated from his wife Bry mhilda von Shaft, a                            |
|                                                                                                    | nouse slave who speaks derman and english                                                                                                    |
| INOPSIS LARGA                                                                                                    | SINOPSIS LARGA (INGLÉS)                                                                                                    |
| Un dentista alemán y cazador de recompensas, el doctor King<br>Schultz (Christoph Waltz) consigue liberar a Django (Jamie<br>Foxx), un esclavo negro vendido a los hermanos Speck (James<br>Bergan y James Puesco) Descués de "compana" a Diango Schultz | In early 1858 Texas, brothers Ace and Dicky Speck drive a group of shackled black slaves on foot. Among them is Django, sold off and separated from his wife Broomhilda von Shaft, a bouse slave who speaks German and English. They are stored |

20. Venga, que ya queda poco. Solo nos queda rellenar la información de reparto y equipo. Para añadir al director o directora le damos a AÑADIR DIRECTOR.

| 😤 Reparto y Equipo                              |                  |                      |                   |
|-------------------------------------------------|------------------|----------------------|-------------------|
|                                                 | AÑADIR PRODUCTOR | AÑADIR DISTRIBUIDORA | AÑADIR PRODUCTORA |
| Quentin Tarantino<br>27 marzo 1963<br>Remitente |                  |                      |                   |
| quentin@tarantino.com                           |                  |                      |                   |
|                                                 | Reparto y        | / Equipo             |                   |
| Nombre                                          | vellido          | Rol                  | + Añadir          |

21. Rellenamos los datos del director o directora en el cuadro emergente y pulsamos AÑADIR.

| Quentin<br>1963-03-27 | ×<br>Tarantino   |
|-----------------------|------------------|
| Estados Unidos 🔹      | Estados Unidos 🔹 |
| Teléfono              | ⊠ E-mail         |

22. Hacemos lo mismo con el resto de miembros del equipo de producción.

| 🐣 Reparto y       | Equipo                         |                   |                            |               |                                |
|-------------------|--------------------------------|-------------------|----------------------------|---------------|--------------------------------|
| AÑADIR DIRECTOR   | AÑ                             | ADIR PRODUCTOR    | AÑADIR DISTRIBUID          | ORA           | AÑADIR PRODUCTORA              |
| Quentin Tarantino |                                | Quentin Tarantino |                            | Stacey Sher   |                                |
|                   | 27 marzo 1963<br>Remitente     |                   | 27 marzo 1963<br>Director  |               | 30 noviembre 1962<br>Productor |
| quentin@taranti   | no.com                         | <u>♪</u> ~×       |                            | $\mathcal{A}$ | Ø×                             |
| Reginald Hudlin   |                                | Pilar Savone      |                            |               |                                |
|                   | 15 diciembre 1961<br>Productor |                   | 16 junio 1971<br>Productor |               |                                |
| ♪ <i>○</i> ×      |                                | 1 0×              |                            |               |                                |

23. Ahora mismo el corto está listo para ser presentado a cualquier festival de Festhome pero podemos añadir un poco más de información sobre el reparto y equipo para dar reconocimiento a todos los que han participado. En la parte de debajo de reparto y equipo tienes una lista que puedes rellenar. Rellena NOMBRE, APELLIDO, ROL y pulsa AÑADIR.

| 2                         | Reparto           | y Equipo |       |      |      |       |
|---------------------------|-------------------|----------|-------|------|------|-------|
| Quentin                   | Tarantino         | Reparto  | •     | ~    | Ar   | iadir |
| Rol                       | Nombre            | Teléfono | Email | País | Acci | ón    |
| Actor / actriz principal  | Jamie Foxx        |          |       |      | Ø    | ×     |
| Actor / actriz principal  | Christoph Waltz   |          |       |      | Ø    | ×     |
| Actor / actriz secundaria | Leonardo Dicaprio |          |       |      | Ø    | ×     |
| Actor / actriz secundaria | Kerry Washington  |          |       |      | Ø    | ×     |
| Actor / actriz secundaria | Samuel L. Jackson |          |       |      | Ø    | ×     |
| Director de Fotografia    | Robert Richardson |          |       |      | Ø    | ×     |
| Edicion                   | Fred Raskin       |          |       |      | Ø    | ×     |
| Director de casting       | Victoria Thomas   |          |       |      | Ø    | ×     |
| Vestuario                 | Sharen Davis      |          |       |      | Ø    | ×     |

24. Con esto tu corto está listo para inscribirse en Feelmotion. ¡Vamos!

## INSCRIBIR EL CORTO EN FEELMOTION 2021

Bueno, lo peor ya ha pasado. Tu corto está registrado en Festhome y listo para inscribirse en Feelmotion. Ya verás que es muy fácil.

1. Para acceder a la lista de festivales puedes usar el botón ENVÍA A FES-TIVALES DE CINE de la ficha de la película o el botón LISTA DE FESTIVALES del panel de control.

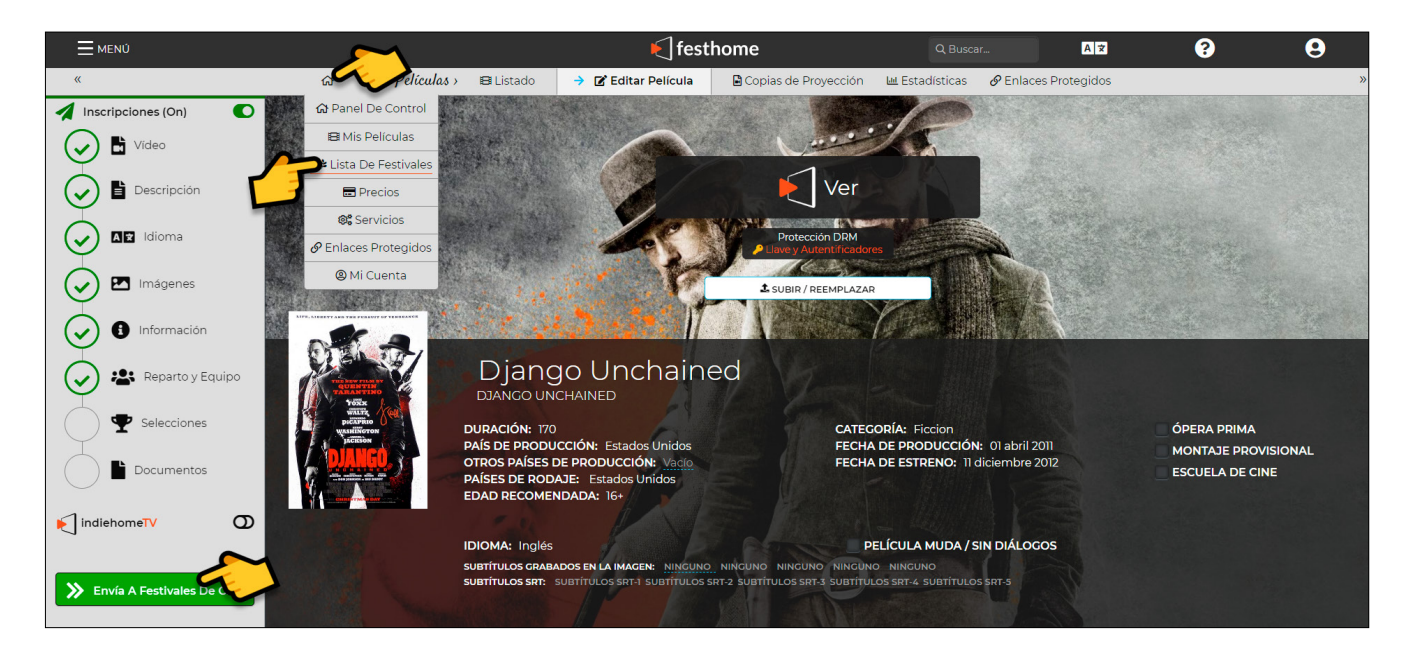

2. En la barra de búsqueda escribe FEELMOTION y pulsa ENTER o haz clic en BUSCAR.

| Ξ        | MENÚ |                         |                      |                                           | الج 🗲           | esthome            |                      |              | Q Buscar                   | AX             | ?                | 9          |
|----------|------|-------------------------|----------------------|-------------------------------------------|-----------------|--------------------|----------------------|--------------|----------------------------|----------------|------------------|------------|
| <b>«</b> | ଜ    | Lista De 7estivales >   | → ★★ Festivales      | 🗄 Estado de Inscripción                   | Novedades       | () Añadidos recier | ntemente             | PRO 🕨        | Fechas Límite              | O Destacado    | & Calificadores  | Grandes Pr |
|          | α    |                         |                      | 🖪 Todas las películas 🔹                   | ♡ (0) Favoritos | 🗞 (0) Ocultos      | ⊕ Crear nu           | eva lista de | Festivales                 |                |                  | 3          |
|          | 1    | 0 Inscripciones activas | 0 Seleccione         | es actuales 😝 30                          | 097 Festivales  |                    |                      |              |                            | 0 Pase         | e Anual          | 0 Créditos |
|          |      |                         | Feelma               | otion                                     |                 |                    |                      | Q BUSCAR     |                            |                | ASISTENTE DE ENV | los        |
|          |      |                         | - <b>T</b>           |                                           |                 |                    | 5                    |              |                            | ₿ LIMPIAR      |                  |            |
|          |      |                         | •                    |                                           |                 | <u>ا</u>           | /                    |              |                            |                |                  |            |
| -        |      |                         |                      | ~                                         | Destacados '    | 🖞 Calificador      | es ~                 | _            |                            |                |                  |            |
|          |      |                         |                      |                                           |                 |                    |                      |              |                            |                |                  |            |
|          |      | Encuentre fe            | estivales calificado | ores para el Premio d                     | e la Academi    | ia, BAFTA, Prer    | nio de ci            | ne euro      | peo, Goya, Mél             | iès d'Or, Cart | oon d'Or y       |            |
|          |      |                         |                      | otros                                     | festivales rec  | conocidos por l    | a FIAPP.             |              | , , ,                      |                | ,                |            |
|          |      |                         |                      |                                           |                 | (0) 4              |                      |              |                            |                |                  |            |
|          |      | Acader علي<br>Awards ک  | ny av                | MELIES DYOR<br>EUROPEAN<br>FANTASTIC FILM | ┎┙╏┼┼╫          | PREMI              | s s                  | F            | IAPF                       | €] festhor     | 10               |            |
|          |      | qualifyn<br>festival:   | cease in the second  |                                           |                 | GO                 | YA<br>N <sup>e</sup> |              | AFTA<br>ECOGNISED FESTIVAL | FEATURE        |                  |            |
|          |      |                         |                      | UC                                        |                 | "'OME1             | . <del>1</del> .     | US B         | RITISH SHORT FILM          |                |                  |            |

3. Te debería aparecer la tarjeta de Feelmotion. Haz clic en ella.

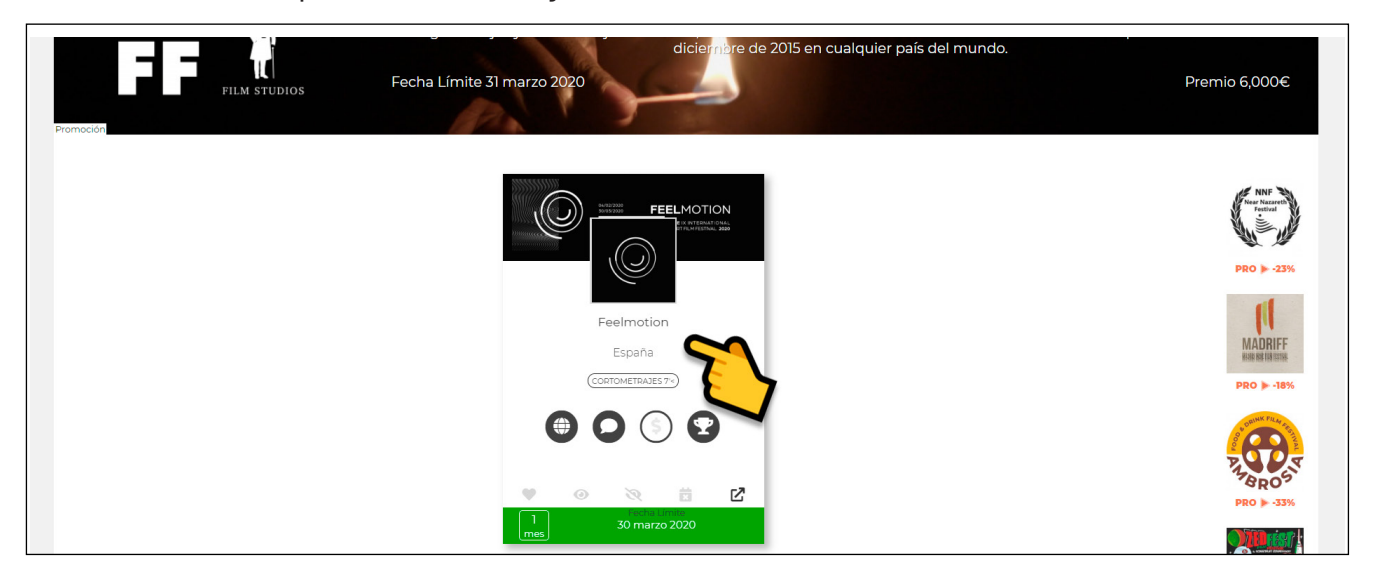

4. Haz clic en ENVIAR.

| ×                                                                                                    |                               | 04/02/2020<br>30/03/2020                                                                   | FEEL                           | MOTI                          | + & • • ×              |
|----------------------------------------------------------------------------------------------------|-------------------------------|--------------------------------------------------------------------------------------------|--------------------------------|-------------------------------|------------------------|
|                                                                                                    |                               |                                                                                            | ESNE<br>SHOR                   | IX INTERNAT<br>T FILM FESTIVA | IONAL<br>L <b>2020</b> |
|                                                                                                    |                               | Festival de cine                                                                           | Bases & Premios                | Secciones & Tasas (14)        | Enviar »               |
| Fachar L(mita                                                                                                   | Descripción del festi el      | F                                                                                          | eelmotion (9)                  | )                             |                        |
|                                                                                                    | FESTIVAL DE CORTOMETRAJES 7'< | FESTIVAL DE CINE     FICCION     ODCUMENTAL     ANIMACION     AEXPERIMENTAL     JVIDEOCLIP | FESTIVAL INTERNACIONAL     CUA |                               | FACEBOOK               |
| Convocatoria                                                                                                    |                               |                                                                                            |                                | OS 🛕                          | ¥ TWEET                |
| 30 mar 2020<br>Fecha límite                                                                                     |                               | FOIROS                                                                                     |                                |                               |                        |
| n Kanala Kanala Kanala Kanala Kanala Kanala Kanala Kanala Kanala Kanala Kanala Kanala Kanala Kanala Kanala Kana |                               |                                                                                            |                                |                               |                        |
| 20 abr 2020<br>Fecha de notificación                                                                            |                               |                                                                                            |                                |                               |                        |
| 08 may 2020<br>10 may 2020                                                                                      |                               |                                                                                            |                                |                               |                        |

5. Primero elige la categoría en la que quieras inscribir tu corto. Haz clic en el desplegable.

| ×                 | 04/02/2020<br>30/03/2020   | FEE                |                                        | + ≈ ♥ ● ×<br>ノN        |
|-------------------|----------------------------|--------------------|----------------------------------------|------------------------|
|                   |                            | ES<br>St           | SNE IX INTERNATI<br>HORT FILM FESTIVAL | ONAL<br>_ <b>2020</b>  |
|                   | Festival de cine           | Bases & Premios    | Secciones & Tasas (14)                 | Enviar »               |
|                   |                            |                    | TODAS MIS PELÍCULAS                    | (■ 0 CREDITOS (■ 0.00€ |
| Añadir Película 🔹 | Sección (Cambiar Todas)    | Festival           | Festhome Estado                        | 😆 🏽 🛨                  |
| Django Unchained  | Especial Tráiler de Cine - | 0.00€              | 9 9                                    | ×                      |
|                   |                            | TASAS DEL FESTIVAL | FESTHOME                               | TOTAL                  |
|                   |                            | 0€                 | 2€                                     | 2€                     |

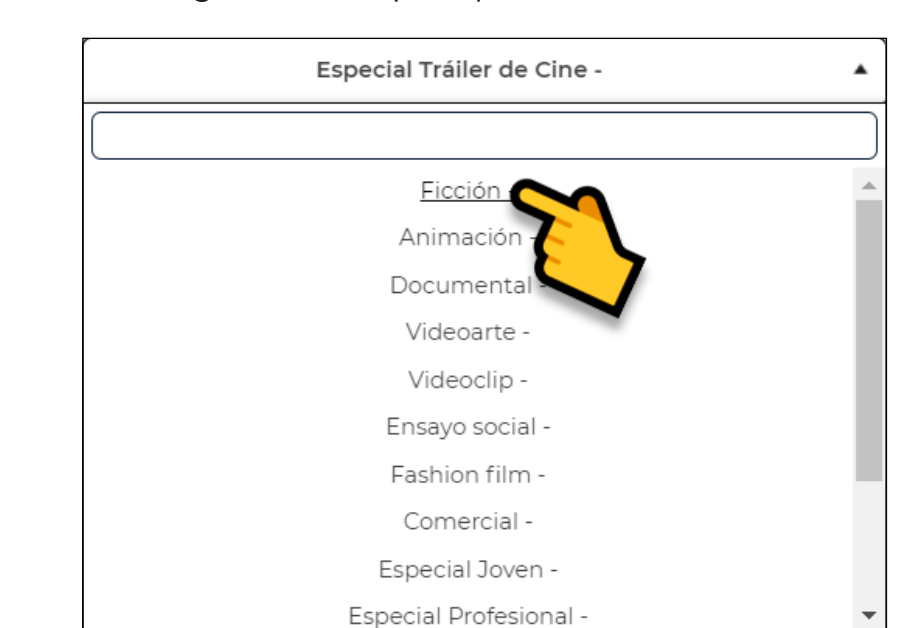

6. Selecciona la categoría a la que quieras inscribir tu corto.

7. En algunas categorías deberás rellenar información extra para validar el corto. Fíjate que aparece una advertencia.

| × (((,             |                        | )2/2020<br>)3/2020 | FEE                               |                          |                |       |         |
|--------------------|------------------------|--------------------|-----------------------------------|--------------------------|----------------|-------|---------|
|                    |                        |                    | Sł                                | HORT FILM F              | ESTIVAL        | 2020  |         |
|                    | Fest                   | tival de cine      | Bases & Premios                   | Secciones                | s & Tasas (14) | Envia | r »     |
|                    |                        |                    |                                   | 3 DJANG                  | GO UNCHAINED   |       | ● 0.00€ |
| Django Unchained 🔻 | Sección (Cambiar Todas | s) 🔻               | Festival                          | Festhome                 | Estado         | 😆 😆   | 0       |
| Django Unchained   | Ficción -              | •                  |                                   |                          |                | 8     |         |
|                    |                        | 1 Debe respon      | ider a la pregunta de informaciór | n adicional que requiere | este festival  |       |         |
|                    |                        |                    | [Obligatorio] Estudiante u        | universitario            |                |       |         |
|                    |                        |                    | Elegir                            |                          | •              |       |         |
|                    |                        | Universidad        |                                   |                          |                |       |         |

### 8. Rellena los datos.

| ×                  | 04/02/2020<br>30/03/2020 | FE                  | ELMC<br>ESNE IX INTE<br>SHORT FILM F | DTIC<br>ERNATION<br>ESTIVAL 2 |          | ×     |
|--------------------|--------------------------|---------------------|--------------------------------------|-------------------------------|----------|-------|
|                    | Festival de cine         | Bases & Premio      | os Secciones                         | & Tasas (14)                  | Enviar » |       |
|                    |                          |                     |                                      | GO UNCHAINED                  |          | 0.00€ |
| Django Unchained 🔹 | Sección (Cambiar Todas)  | • Festival          | Festhome                             | Estado                        | 🛛 🗶 🕀    |       |
| Django Unchained   | Ficción -                | • 0.00€             | Θ                                    | <b>S</b>                      | ×        |       |
|                    |                          | [Obligatorio] Estud | iante universitario                  |                               |          |       |
|                    |                          | Sí                  |                                      |                               |          |       |
|                    | ESNE                     |                     |                                      |                               |          |       |
|                    | •                        | TASAS DEL FESTIVAL  | FESTHOME                             |                               | TOTAL    |       |
|                    |                          | 0€                  | 2€                                   |                               | 2€       |       |
|                    |                          | 21                  |                                      |                               |          |       |

9. Ya está todo. Bueno, casi. Ahora toca pagar. Verás que sale un total que dice cuanto te va a costar inscribir el corto. Si no has tocado nada debería poner 2€, que es lo que cuesta comprar un crédito para un solo envío.

|                    |                        | 92/2020<br>93/2020 |   | FE<br>SH                   | SNE IX INT    | DTIC<br>ERNATIC | + ⊗ ♥<br>//N<br>2020 | ۵ 🗙    |
|--------------------|------------------------|--------------------|---|----------------------------|---------------|-----------------|----------------------|--------|
|                    | Fest                   | ival de cine       |   | Bases & Premios            | Seccione      | es & Tasas (14) | Envia                | r≫     |
|                    |                        |                    |   |                            |               | NGO UNCHAINED   |                      | .00€   |
| Django Unchained 🔹 | Sección (Cambiar Todas | 5)                 | • | Festival                   | Festhome      | Estado          | 🙁 🙁                  | Ð      |
| Django Unchained   | Ficción -              |                    | • | 0.00€                      | 0             | <b>S</b>        | ×                    |        |
|                    |                        | ·                  |   | [Obligatorio] Estudiante u | universitario |                 |                      |        |
|                    |                        |                    |   | Sí                         |               | •               | ]                    |        |
|                    |                        | ESNE               |   |                            |               |                 | 8                    | $\sim$ |
|                    |                        |                    |   | TASAS DEL FESTIVAL         | FESTHOME      |                 | TOTAL                | ~      |
|                    |                        |                    |   | 0€                         | 2€            |                 | 2€                   |        |

10. Si bajas, verás más opciones de pago. Puedes pagar 2€ por un solo envío o elegir otra opción para comprar varios créditos y ahorrar en coste por crédito.

| ×                                                                                                    | si                                                                                                    |                                                                                         | +      | Z | •     | ۲ | × |
|----------------------------------------------------------------------------------------------------|----------------------------------------------------------------------------------------------------|-----------------------------------------------------------------------------------------|--------|---|-------|---|---|
|                                                                                                    | ESNE                                                                                                    |                                                                                         |        |   |       |   |   |
|                                                                                                    | TASAS DEL FESTIVAL                                                                                                    | FESTHOME                                                                                |        |   | TOTAL |   |   |
|                                                                                                    | 0€                                                                                                    | 2€                                                                                      |        |   | 2€    |   |   |
| Con un Pase A<br>Haga un pago individual, compre créditos para en<br>1 Crr 5 Créditos<br>9 26 8 8954 | nual para todas las películas en este envío Habría<br>viar más rais particidas más<br>20 Chuditos<br>20 Chuditos<br>29.956 | sahorrado 26<br>Irra eliminar los costes de envío durante u<br>Itos<br>1956 Agusto 4995 | n año. |   |       |   |   |
|                                                                                                    | ASAS DE FESTIVAL NO INCLUÍDAS<br>MÁS INFORMACIÓN                                                                           |                                                                                         |        |   |       |   |   |

11. Selecciona la opción que más te guste, selecciona la pasarela de pago y dale a enviar.

| Haga un pago individual, com | ,<br>pre créditos para enviar n | Necesita 1 créditos más<br>nás rápido ahorrando o Envío | s<br>s Anuales para eliminar los | s costes de envío durante un año. |
|------------------------------|---------------------------------|---------------------------------------------------------|----------------------------------|-----------------------------------|
| 1 Créditos<br>2 c            | 5 Créditos                      | 20 Créditos<br>29.95€                                   | 75 Créditos                      | Pase Anual<br>€ 49.95€            |
|                              |                                 | TASAS DE FESTIVAL NO INCLUÍD/<br>MÁS INFORMACIÓN        | 15                               |                                   |
|                              | •                               |                                                         |                                  |                                   |
|                              | 0.00€                           | VISA 🔤 💶 🕕 🌒 🌑                                          | VISA 🔤 stripe 🧲                  | •                                 |
|                              | €2.00 EUR<br>Tu Monedero        | €2.00 EUR<br>Tarjeta de crédito por PayPal              | \$2.27 USD<br>Tarjeta de Crédito |                                   |
|                              |                                 | ENVIAR                                                  |                                  |                                   |

### 12. Completa la pasarela de pago y... ¡Ya está!

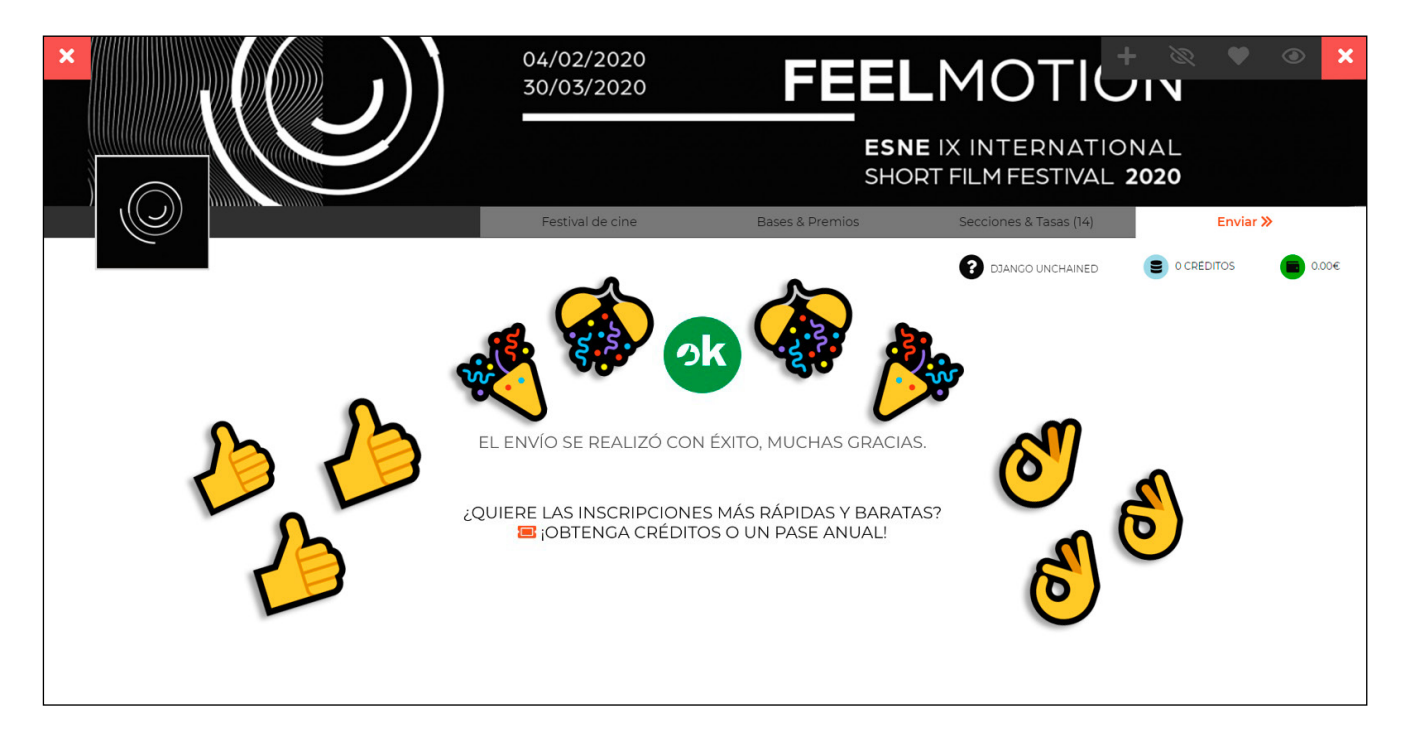

## ANEXO I: SUBIR PELÍCULA DESDE OTRAS PLATAFORMAS

### SUBIR PELÍCULA USANDO YOUTUBE

Vamos a ver como subir la película a Festhome usando Youtube. Damos por sentado que tienes el video subido a tu cuenta de Youtube.

1. Accede a la ficha de tu película y pulsa SUBIR. En las opciones que salen elige ENLACE YOUTUBE.

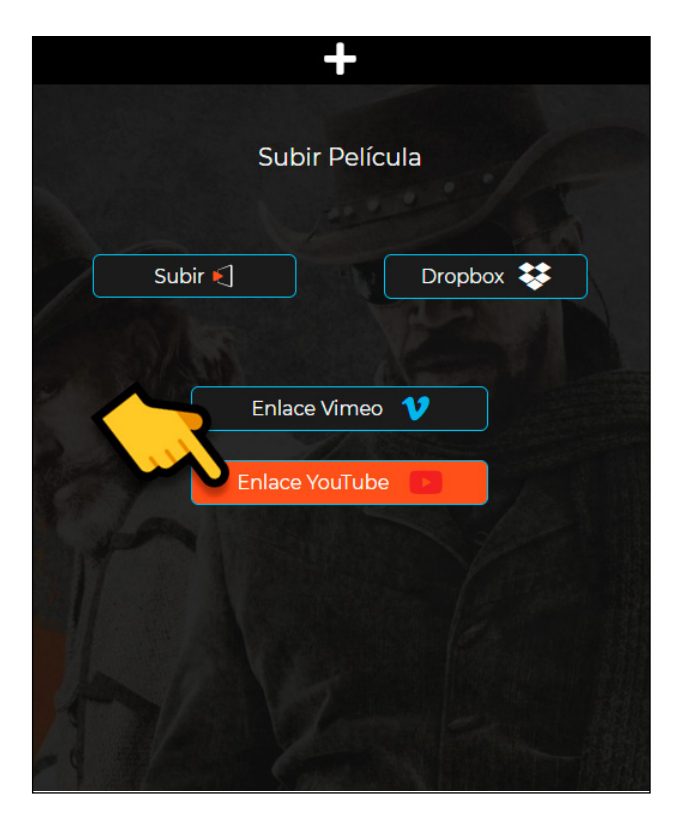

2. Pega el enlace del video y pon la duración.

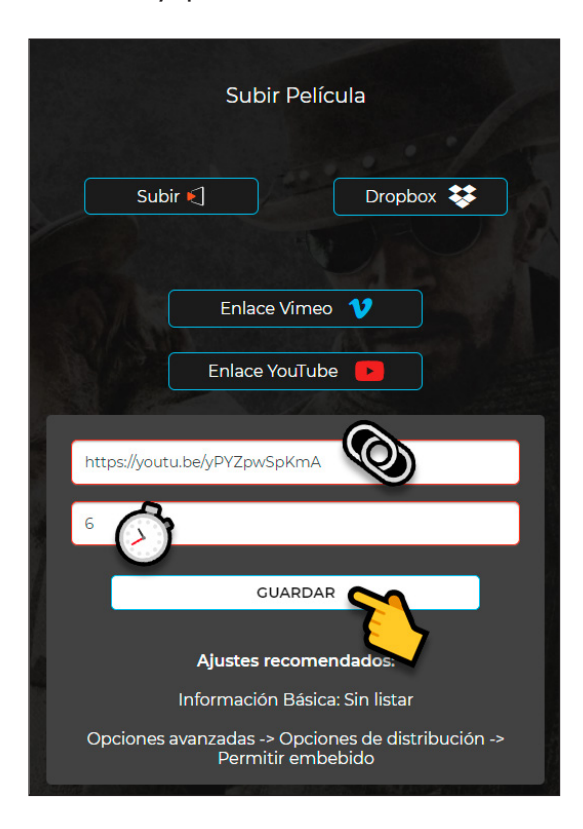

3. Es necesario que el video no esté listado y que permita la inserción web. Para esto dirígete a tu canal de YouTube y abre YOUTUBE STUDIO.

| F      | Youlube ~~                                      | Buscar                               |                    | 8 |
|--------|-------------------------------------------------|--------------------------------------|--------------------|---|
| 6<br>5 | Página principal<br>Tendencias<br>Suscripciones | Quentin Tarantino                    | PERSONALIZAR CANAL |   |
| D      | Biblioteca                                      | Subidas 🕨 REPRODUCIR TODO            |                    |   |
| Ð      | Historial                                       |                                      |                    |   |
| D      | Ver más tarde                                   |                                      |                    |   |
|        | Compras 1                                       |                                      | $\bigcirc$         |   |
| •      | Vídeos que me gustan                            | Diango Unchained                     |                    |   |
| ~      | Mostrar más                                     | 137 visualizaciones •<br>Hace 2 años |                    |   |
|        |                                                 |                                      |                    |   |

4. Acede a tus videos pulsando VIDEOS.

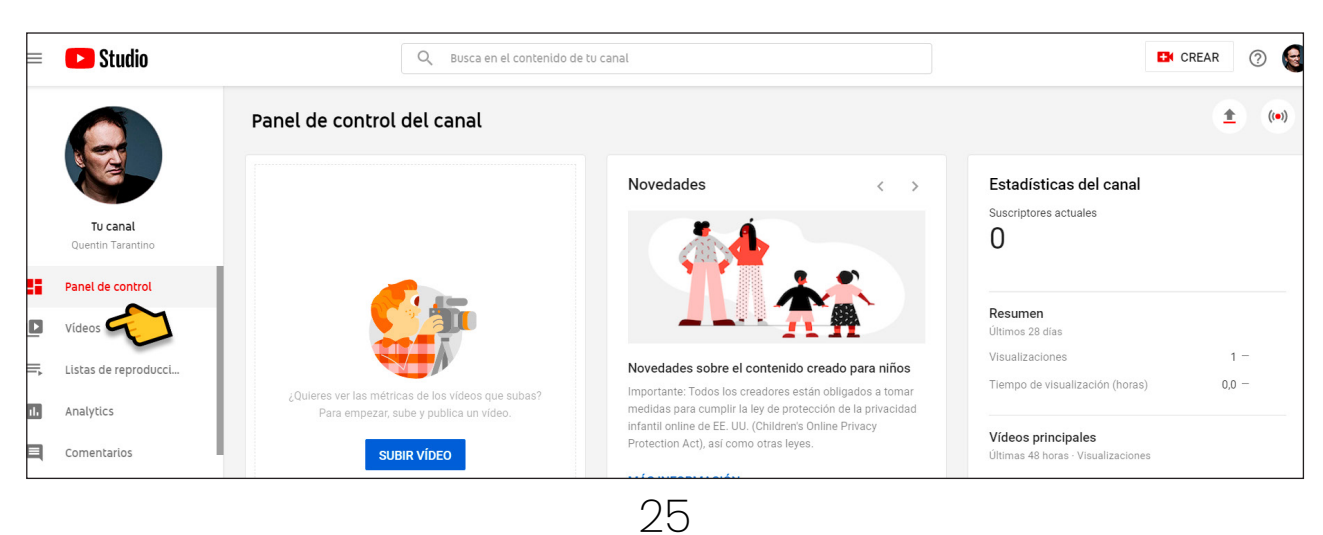

5. Selecciona el video de tu corto pulsando el icono del lápiz.

| ≡  | Studio               |                  | Q Busca | i en el cor | ntenido de tu canal |             |               |                           |     |           |            | Et C      | REAR | ?         | ٢       |
|----|----------------------|------------------|---------|-------------|---------------------|-------------|---------------|---------------------------|-----|-----------|------------|-----------|------|-----------|---------|
|    |                      | Vídeos del canal |         |             |                     |             |               |                           |     |           |            |           |      |           |         |
|    | Tu canal             | - Filtrar        |         |             |                     |             |               |                           |     |           |            |           |      |           |         |
|    | Quentin Tarantino    | Vídeo            |         |             |                     | Visibilidad | Restricciones | Fecha                     | Vis | ualizacio | n Cor      | nentarios | Me g | usta: por | centaje |
| 55 | Panel de control     |                  | . m     |             | :                   | • Público 👻 | Ninguna       | 23 feb. 2017<br>Rublicado |     | 1         | 37         | 0         |      | 1         | 100,0 % |
| ۵  | Vídeos               | 7:22             |         | -           | •                   |             |               | Publicado                 |     |           |            |           | -    | 5 101     | e gusta |
| ≡, | Listas de reproducci |                  |         |             |                     |             |               | Filas por página:         | 30  | *         | 1 - 1 de 1 | <         | <    | >         | >1      |
| 1. | Analytics            |                  |         |             |                     |             |               |                           |     |           |            |           |      |           |         |
|    | Comentarios          |                  |         |             |                     |             |               |                           |     |           |            |           |      |           |         |
|    | Subtítulos           |                  |         |             |                     |             |               |                           |     |           |            |           |      |           |         |

6. A la derecha tienes el selector de listas, asegúrate que el video no esté en ninguna lista.

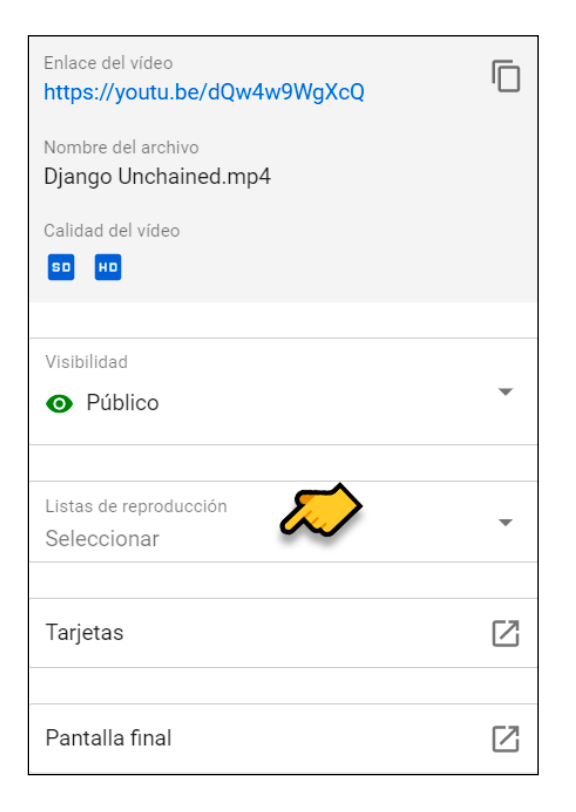

### 7. Pulsa MÁS OPCIONES.

| 😑 🛛 🗈 Studio       | Q Busca en el contenido de tu canal                |
|--------------------|----------------------------------------------------|
| ← Vídeos del canal | Detalles del vídeo                                 |
| 1                  | Básico Masociones                                  |
| 722                | Título (obligatorio) ⑦<br>Django Unchained         |
| Tu vídeo           |                                                    |
| Django Unchained   | Descripción 🕜                                      |
| Detalles           | A man is looking for a slave named <u>Diango</u> . |
| II. Analytics      |                                                    |
| Editor             |                                                    |
| Comentarios        |                                                    |
| Subtítulos         |                                                    |

8. En la parte de abajo, en OTRAS OPCIONES, asegúrate que PERMITIR INSERCIÓN este activado.

| Otra     | s opciones                                                                                                    |
|----------|----------------------------------------------------------------------------------------------------|
| <b>~</b> | Permitir inserción ②                                                                                                    |
|          | blicar en el feed Suscripciones y enviar notificaciones a los suscriptores ⑦                                                                                                    |
|          | Este vídeo incluye contenido promocional, como una colocación de producto pagada, un patrocinio o una recomendación ⑦                                                                                                    |
|          | Añadir un aviso en el vídeo para informar a los espectadores de que<br>incluye contenido promocional. Para cumplir con la legislación<br>correspondiente, es posible que sea necesario añadir otros avisos en el<br>vídeo ② |

## SUBIR PELÍCULA USANDO VIMEO

Vamos a ver como subir la película a Festhome usando Vimeo. Damos por sentado que tienes el video subido a tu cuenta de Vimeo.

1. Accede a la ficha de tu película y pulsa SUBIR. En las opciones que salen elige ENLACE VIMEO.

| +                 |
|-------------------|
| Subir Película    |
|                   |
| Subir 🌖 Dropbox 😻 |
|                   |
| Enlace Vimeo 💔    |
| Teless Vister     |
|                   |
|                   |
|                   |
|                   |
|                   |

2. Pulsa USE UN ENLACE.

| +                                  |
|------------------------------------|
|                                    |
| Subir Película                     |
| No series and the                  |
| Subir 📢 Dropbox 🛟                  |
| Enlace Vimeo 🔰                     |
| Intervine vimeo                    |
| Ajustes recomendados Use un enlace |
| Enlace YouTube 🖪                   |
|                                    |

3. Rellena los datos poniendo el enlace, la contraseña y la duración. Pulsa GUARDAR.

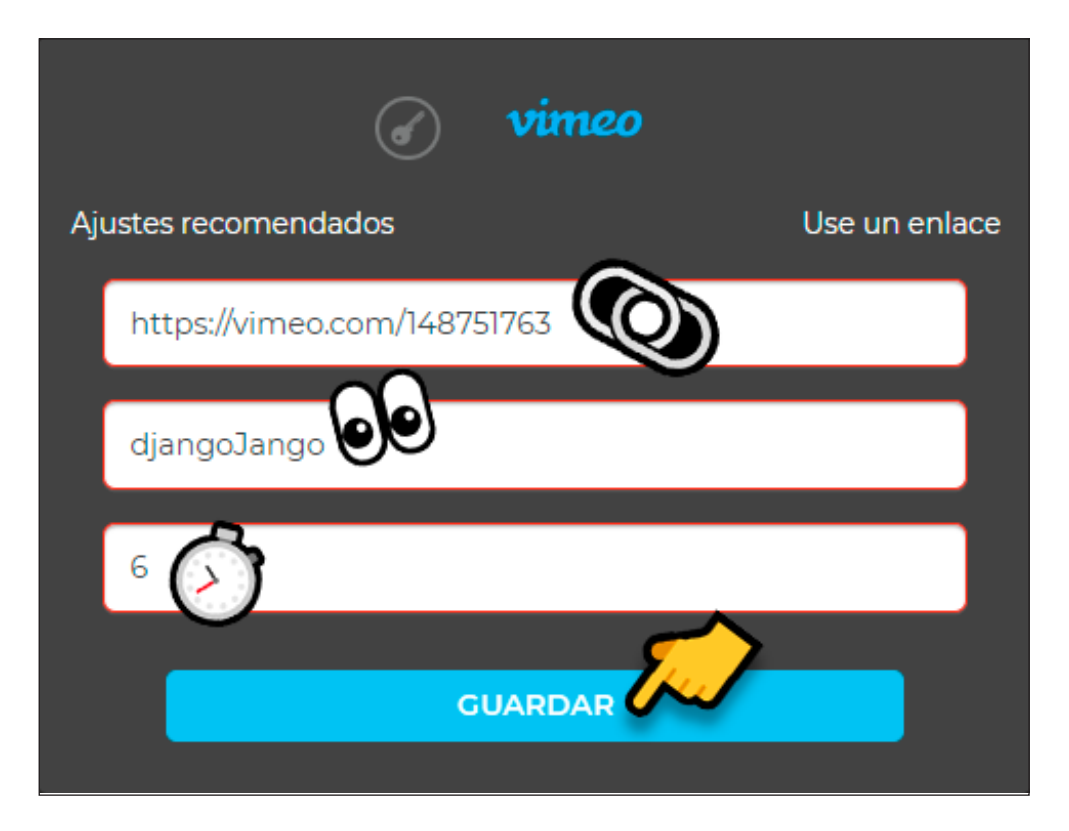

4. ¡Ya está! Asegúrate de que el video se puede insertar para que no dé problemas.

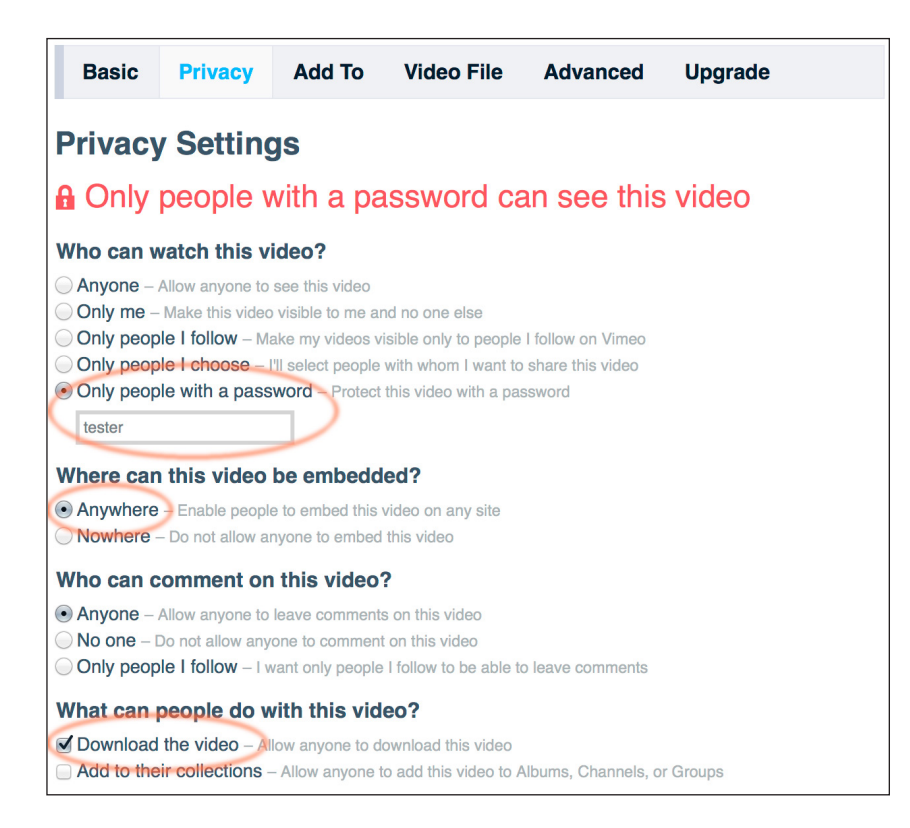

## ANEXO II: PARTICIPANTES DE ESNE

Si estás cursando cualquier titulación de ESNE, la participación en Feelmotion es gratuita. Para ello sigue estos pasos:

1. Registrate en Festhome. (pág. 6)

2. Sube tu corto a Festhome. (pág. 8)

3. Ven a vernos al despacho de Feelmotion y dinos tu nombre de usuario de Festhome.

4. Te facilitaremos un código de alumno.

5. Sigue los pasos para inscribir el corto (pág. 19) y usa el código para pagar.

# **ESNE FEELMOTION'21**

### GUÍA DE PARTICIPACIÓN